## How to View Your Time Off Accruals Online For Exempt Employees

| МуЈођ                                                                       |                      |
|-----------------------------------------------------------------------------|----------------------|
|                                                                             |                      |
|                                                                             |                      |
|                                                                             | User Name            |
|                                                                             | Decouverd            |
|                                                                             |                      |
|                                                                             | Log In Cancel Cancel |
|                                                                             |                      |
|                                                                             |                      |
|                                                                             | Accessibility None   |
|                                                                             | Language             |
|                                                                             | English V            |
|                                                                             |                      |
| opyright (c) 1998, 2020, Oracle and/or its affiliates. All rights reserved. |                      |
|                                                                             |                      |

Login to Myjob using your Marquette username and password

Click on the drop-down menu on the left corner of the Home screen and Select Personal Actions

| U Campus Directory-HR                 |                |                 |     |
|---------------------------------------|----------------|-----------------|-----|
| IU Employee Self Service              |                |                 | ▲ × |
| IU iExpense (not for Pcards)          | Notifications  |                 |     |
| /IU Pcard iExpense (not for reimburse | Personal Actio | ns              |     |
| ayroll Professional                   | MU Employme    | ent Information |     |
| JS Super HRMS Manager                 |                |                 |     |
|                                       |                |                 |     |
|                                       |                |                 |     |
|                                       |                |                 |     |
|                                       |                |                 |     |
|                                       |                |                 |     |
| 8                                     |                | •               | -   |

## Click on Absence Accruals then push Start

| -88                                     | MyJob MU Employee Self Service                                                                                                    | 🎓 ★ 🍄 🖡 Logged in As 🦿 🧿                                                                               |
|-----------------------------------------|----------------------------------------------------------------------------------------------------|----------------------------------------------------------------------------------------------------|
| Pers                                    | sonal Actions                                                                                                    |                                                                                                    |
|                                         | Employee Name                                                                                                    | Employee Number                                                                                        |
|                                         | Organization Email Address                                                                                                    |                                                                                                    |
| vai                                     | lable Actions                                                                                                    |                                                                                                    |
| NEN<br>dep<br>elec                      | N: Employees who select "View/Print W2" from this page agree to NOT repartment.                                                                                                    | ceive a paper W2 form in the mail beginning 2021 and all future years. Direct questions to the payroll |
| el                                      | Action                                                                                                    |                                                                                                    |
| $\bigcirc$                              | Personal Information                                                                                                    |                                                                                                    |
| 0                                       |                                                                                                    |                                                                                                    |
| 0                                       | Payslip                                                                                                    |                                                                                                    |
| 0                                       | Payslip<br>W4 Information                                                                                                    |                                                                                                    |
| 0                                       | Payslip<br>W4 Information<br>Manage Payroll Payments                                                                                                    |                                                                                                    |
| 00000                                   | Payslip<br>W4 Information<br>Manage Payroll Payments<br>View/Print W2 (by selecting you opt out of mailed W2 form)                                                                               |                                                                                                    |
| 000000000000000000000000000000000000000 | Payslip<br>W4 Information<br>Manage Payroll Payments<br>View/Print W2 (by selecting you opt out of mailed W2 form)<br>Absence Accruals                                                           |                                                                                                    |
|                                         | Payslip<br>W4 Information<br>Manage Payroll Payments<br>View/Print W2 (by selecting you opt out of mailed W2 form)<br>Absence Accruals<br>Education                                              |                                                                                                    |
|                                         | Payslip<br>W4 Information<br>Manage Payroll Payments<br>View/Print W2 (by selecting you opt out of mailed W2 form)<br>Absence Accruals<br>Education<br>Competency Profile                        |                                                                                                    |
|                                         | Payslip<br>W4 Information<br>Manage Payroll Payments<br>View/Print W2 (by selecting you opt out of mailed W2 form)<br>Absence Accruals<br>Education<br>Competency Profile<br>Release Information |                                                                                                    |

## Select Show Accrual Balances

| Ξ    | MyJob                | MU Employee Self Service                    | 🎓 ★ 🍄 🔶 Logged in As | ?<br>()      |
|------|----------------------|---------------------------------------------|----------------------|--------------|
| Abse | ence Accruals        |                                             |                      | Bac <u>k</u> |
|      |                      | Employee Name<br>Organization Email Address | Employee Number      |              |
| ► SI | how Accrual Balances |                                             |                      |              |
|      |                      |                                             |                      |              |
|      |                      |                                             |                      |              |
|      |                      |                                             |                      |              |
|      |                      |                                             |                      |              |

## This will drop down to show you all accrual balances specific to you

| MyJob MU Employee Self Service                                                                                                    | 🖌 🛧 🔅 🦨   Logged hAs. 💋 🔮 |
|----------------------------------------------------------------------------------------------------|---------------------------|
| Absence Accruals                                                                                                    | Baok                      |
| Employee Name<br>Organization Email Address                                                                                                    | Employee Number           |
| u Hido Aconual Balances<br>⊗ TIP The aconual balances are as of 20-Ocb-2022.<br>Admin STD Plan 975 Admin Vacation Plan 150 Floating Holiday Plan 37 7.5 |                           |